# Investec for Advisers Start-Up Guide

www.investecforadvisers.com

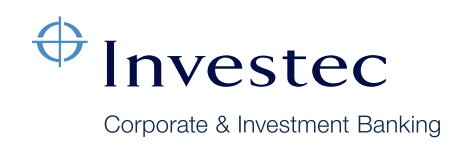

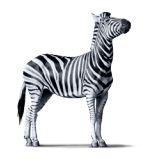

## Contents

This guide will show you how to get set up on the **Investec for Advisers** Platform.

This guide is split into the following sections:

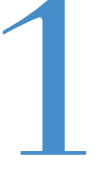

How to set up your Adviser Firm for the first time

2

How to set up your Firm's Financial Advisers, Support Users and additional Administrators

3

How to set up your clients and apply for our products via the Platform

## 1 How to set up your Firm for the first time

Even though your Adviser firm is set up to submit paper applications with us, you'll need to set up your firm on the platform.

**Please Note:** When you set up a Firm for the first time you will become the Administrator for that Firm, so please ensure that you have the appropriate authorisation from within your Firm before you do this.

- 1. Go to www.investecforadvisers.com
- 2. Select 'Sign up as an IFA Firm' and click 'Create an account'.
- 3. Enter your contact details and click 'Next'. The telephone number that you enter will be used for our two factor authentication process whenever you log on in future.
- 4. Enter your Firm's business details and click 'Next'.
- 5. Enter your Firm's authorisation details and click 'Next'.
- 6. Check the information that you have supplied and click 'Register'.
- 7. You will now receive a verification email. Click on the link in the email to create a password and complete your registration. Once complete, you will be redirected to a log in page.
- 8. After logging in for the first time, you will have to accept the Platform Terms and Conditions.

Once the Platform Terms and Conditions have been accepted, you will see the following screen:

#### Figure 1

| 1000                                                                                                    | Firm users                                                     | Client Accounts         | Documents                 |
|----------------------------------------------------------------------------------------------------|----------------------------------------------------------------|-------------------------|---------------------------|
| parding checklist<br>complete the below to gain fu                                                          | Il access to the platform                                      |                         |                           |
| Complete due dilig<br>Add your firm's ba                                                                    | ence questionnaire click here<br>nk account details click here |                         |                           |
| Generate and sign<br>your firm to use the<br>pank account add a new acc                                     | e platform).                                                   | ot de done until invest | ec has authorised         |
| Generate and sign<br>your firm to use the<br>pank account add a new acc<br>records per page                 | a platform).                                                   | ot de done until invest | ec has authorised Search: |
| Generate and sign<br>your firm to use the<br>bank account add a new acc<br>records per page<br>Account name | Account number                                                 | Sort code               | Search:                   |

You will see 3 outstanding Onboarding Checklist items to complete:

#### **Due Diligence Questionnaire**

If you are a Firm that is already set up to do business with us, we do not initially require you to complete a due diligence questionnaire. If this is the case, please call our Platform Support Team on 0207 597 4045 so that we can verify this requirement.

If you are a new Firm that has never done business with us, you are required to complete a due diligence questionnaire.

Once this has been done, you can complete the final 2 Onboarding Checklist items.

We will be speaking with all existing Firms in due course to update our Due Diligence requirements.

#### Provide bank account details for fee payments

Here you will be asked to specify your Firm's bank details, in order to receive fee payments.

#### Digitally sign our Terms of Business

In order to use the Platform, you are required to sign our new Terms of Business. Once you have provided your Firm's bank account details, a link will appear next to the 'Generate and sign the terms of business' checklist item (as seen in Figure 1).

You will be asked to fill in your firm details. An electronic copy of the Terms of Business will be emailed to you. This document requires an electronic signature.

**Please Note:** In order to use the Platform, you are required to sign our latest Terms of Business even if you have already signed a Terms of Business with us in the past.

## 2 How to set up your Firm's advisers, support users and additional administrators

#### There are two ways to set up a Firm's staff on the Platform

- The Firm Administrator can set up all types of staff on the Platform.
- Advisers can set themselves up on the Platform, although they will require approval from the Firm Administrator.

#### How to set up staff as the Firm Administrator

By default, the Firm Administrator is the person that initially sets up the Firm on the Platform (see Section 1).

A Firm Administrator can set up three types of Firm staff on the Platform:

#### Advisers

To enable Advisers at your Firm to submit business via the Platform, each Adviser will first need to be set up on the Platform by the Firm Administrator.

#### Firm Admin

Also known as 'Firm Managers', additional Firm Administrators can be added to the Platform if required. This is the highest level of permission that can be granted on the Platform and includes the ability to add/remove Advisers and Support Users.

#### Support Users

Also known as 'Paraplanners', can also be added to support a Firm's Advisers. Furthermore, the Administrator can grant two different types of permission to Support Users:

- Read Access will allow the Support User to view all of a Firm's staff, clients and client investments but the Support User will not be allowed to take any actions on the Platform (for example, adding a client or submitting an application form on behalf of an Adviser).
- Write Access will also allow the Support User to take actions on the Platform (for example, adding a client or submitting an application form on behalf of an Adviser).

1. To set up a member of your Firm on the Platform, log in and navigate to the Firm Management section by clicking 'Firm' in the top navigation toolbar.

| <sup>⊕</sup> Investec | Contact Products | Firm michael.last01@investec.co.uk Y |
|-----------------------|------------------|--------------------------------------|
|-----------------------|------------------|--------------------------------------|

2. Then navigate to the 'Firm Users' tab. You will see a summary of the Firm Users that have already been set up.

| irm Mana | agement                        |                    |                    |           |           |
|----------|--------------------------------|--------------------|--------------------|-----------|-----------|
|          | Summary                        | Firm users         | Client Account     | ts        | Documents |
| Firm us  | ərs                            |                    |                    |           |           |
| 🛔 On-bo  | oard an adviser 🏻 🎍 On-board a | i firm admin On-bo | ard a support user |           |           |
| 25 🗸     | ecords per page                |                    |                    | 5         | Search:   |
|          | Name                           | ¢                  | User type          | Status    | 5         |
| ÷        | Mr peter mcauley               |                    | Firm Manager       | Authorise | d         |
| (+)      | Mr Joseph Bloggs               |                    | Adviser            | Authorise | d         |
| -        | Mr Fred Astaire                |                    | Adviser            | Authorise | d         |
| ÷        |                                |                    |                    | A         |           |

3. You will also see three blue boxes.

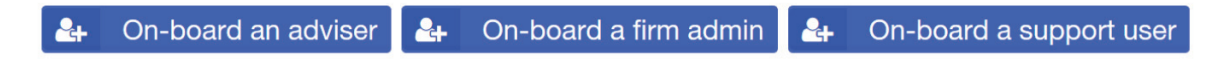

Clicking on each of these boxes will allow you to set up the relevant Firm User (an Adviser, Firm Admin or Support User).

Once you have set up the Firm User, they will receive an email whereby they will be asked to set up a password.

#### How an Adviser can set themselves up

Advisers from your Firm can also set themselves up on the Platform, subject to approval from the Firm Administrator.

To do so, the Adviser can visit www.investecforadvisers.com, select 'Sign up as a financial adviser' and press 'Create an account'.

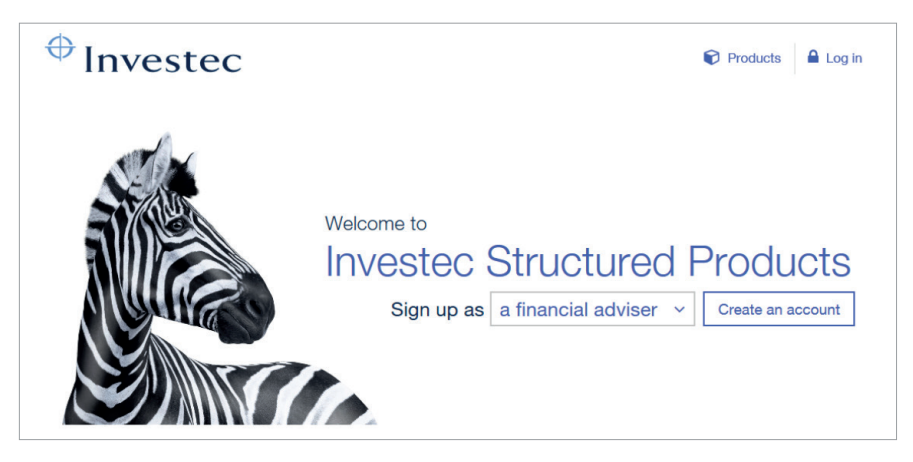

When an Adviser has applied to be set up as part of your Firm, the Firm Administrator will see the Adviser appear in both the 'Firm Users' tab and the 'Summary' tab of the Firm Management dashboard.

The Firm Administrator will need to 'Authorise' the Adviser before their account is activated, and 'Make signatory' if the Adviser is to be granted permission to sign investment applications.

|           | Summary                                   | Firm users    | S Client                | t Accounts |                    | Documents     |
|-----------|-------------------------------------------|---------------|-------------------------|------------|--------------------|---------------|
| On-bo     | ƏrS<br>ard an adviser 🛛 🕹 On-board a firr | n admin On-bo | ard a support user      |            |                    |               |
| r         | ecords per page                           |               |                         |            | Search:            |               |
|           | Name                                      | ¢             | User type               | ¢          | Status             |               |
| Ð         | Mr peter mcauley                          |               | Firm Manager            |            | Authorised         |               |
| $\oplus$  | Mr Joseph Bloggs                          |               | Adviser                 |            | Authorised         |               |
| $\oplus$  | Mr Fred Astaire                           |               | Adviser                 |            | Authorised         |               |
| $\otimes$ | Mr Gene Kelly                             |               | Adviser                 |            | ANot Authorised    | I.            |
|           | Name                                      | Email ad      | ddress                  | Act        | tions              |               |
|           | Mr Gene Kelly                             | peter.mca     | auley308@investec.co.uk | Aut        | horise (i)         |               |
|           | Regulator number                          | Work nu       | umber                   | Mał        | ke signatory 🛈     |               |
|           | PAD01094                                  | +4420759      | 072543                  | Dele       | egate as firm admi | nistrator (i) |
|           | Is signatory                              | Mobile r      | number                  | Loc        | k account (i)      |               |
|           | false                                     | +4479174      | 28816                   | Res        | et password (i)    |               |
|           | Is firm admin                             |               |                         |            |                    |               |
|           | false                                     |               |                         |            |                    |               |

## B How to set up your clients and apply for our products via the Platform

This section describes how to set up a client under your Firm and how to submit the client's application for one of our structured products.

#### Part A: Setting up a client

- 1. In the Firm Dashboard select the 'Client Accounts' tab.
- 2. Click the 'On-Board an Investor' button.

| Summary              | Firmu                  | isers                    | Client Accounts | Documents    |
|----------------------|------------------------|--------------------------|-----------------|--------------|
| On-Board an investor | Create a joint account |                          |                 |              |
| All accounts         |                        |                          |                 |              |
|                      |                        |                          |                 |              |
|                      |                        |                          | Q S             | earch for    |
| Name                 | Туре                   | ISA Assets               | Direct Assets   | Total Assets |
|                      |                        | No clients have been on- | boarded         |              |
|                      |                        |                          |                 |              |

**Please Note:** The 'Create a joint account' button allows you to link two clients that you have already on-boarded (via the 'On-Board an Investor' button) in order to submit a joint application.

3. Input the client's details in the sections that follow and click 'Submit' when you reach the end of the Summary section.

| Client details                                                | Contact details | 5               | Tax details | Summary |
|---------------------------------------------------------------|-----------------|-----------------|-------------|---------|
| Onboarding Information lease complete the following form to o | nboard a new    | client.         |             |         |
| Adviser *                                                     |                 | Choose an advi  | ser         |         |
| Title                                                         |                 | Choose a title  |             |         |
| First name(s) 🕢                                               |                 | First name(s)   |             |         |
| Last name                                                     |                 | Last name       |             |         |
| Gender                                                        |                 | Choose a gende  | er          |         |
| Date of birth                                                 |                 | dd/mm/yyyy      |             |         |
| Business/occupation                                           | i               | Enter occupatio | n           |         |
| Nationality                                                   |                 | Choose a count  | try         |         |
| Passport Number (op                                           | otional)        |                 |             |         |

**Please Note:** The client's own unique email address must be entered. Please do not enter an email address specific to your Firm when onboarding a client, or a shared email address.

 Once you have completed the client ('investor') onboarding, you (the Firm Adviser/Support User/Administrator) will now see client appear in the 'Client Accounts' tab of the Firm Dashboard.

| nv               | restec                       |                                               | Contact 📦 P            | roducts 📕 Firm             | michael.last01@investe                                     |
|------------------|------------------------------|-----------------------------------------------|------------------------|----------------------------|------------------------------------------------------------|
| n Mar            | nagement - La                | ast Chance Saloo                              | n FS Ltd               |                            | -                                                          |
| Summary Firm     |                              | Firm                                          | users (                | Client Accounts            | Documents                                                  |
| ≜ on-<br>All acc | Board an investor            | Create a joint account                        |                        |                            |                                                            |
| ≜ on-<br>All acc | Board an investor            | Create a joint account                        |                        | ٩                          | Search for account name or no                              |
| ▲ on-<br>All acc | Board an investor 🔮          | Create a joint account<br>ISA Assets          | Direct Assets          | Q.<br>Total Assets         | Search for account name or no Onboarded *                  |
| All acc          | Board an investor 🔮<br>ounts | Create a joint account<br>ISA Assets<br>£0.00 | Direct Assets<br>£0.00 | Q<br>Total Assets<br>£0.00 | Search for account name or no<br>Onboarded *<br>09/08/2019 |

5. Clicking on the client's name (see above figure) will take you through to the client's dashboard.

| Mr Glenn Richards advis                                                   | sed by <b>Mr Michael Last</b>                              |                                                                             |                                                  |                   | IBP0000                                                                   |
|---------------------------------------------------------------------------|------------------------------------------------------------|-----------------------------------------------------------------------------|--------------------------------------------------|-------------------|---------------------------------------------------------------------------|
| Total account value<br>£0.00<br>* Indicative only and solely capture      | ISA allocat<br>£0.00 / £2<br>es orders placed on this plat | tion 2019/2020 <sup>•</sup><br>0,000.00<br>form                             | Dire<br>£0.                                      | ect investm<br>00 | ents value                                                                |
| Summary                                                                   | People                                                     | ISA                                                                         | Dir                                              | ect               | Documents                                                                 |
| Mr Glenn Richards                                                         | Individua                                                  | 1                                                                           | Activ                                            | /e                |                                                                           |
| Holdings                                                                  |                                                            |                                                                             |                                                  |                   |                                                                           |
| Holdings<br>Product Accourt                                               | nt Invested                                                | Maturing                                                                    | Cost                                             | Value             | Status                                                                    |
| Holdings Product Accour                                                   | nt Invested<br>There are n                                 | Maturing<br>no holdings currently for                                       | Cost<br>or this client                           | Value             | Status                                                                    |
| Holdings<br>Product Account                                               | nt Invested<br>There are n                                 | Maturing<br>no holdings currently for                                       | Cost<br>or this client                           | Value             | Status<br>No items to display                                             |
| Holdings<br>Product Accour<br>H 4 0 + H<br>Orders                         | nt Invested<br>There are n                                 | Maturing<br>no holdings currently fo                                        | Cost<br>or this client                           | Value             | Status<br>No items to display                                             |
| Holdings<br>Product Accour<br>H 4 0 + H<br>Orders<br>Product              | nt Invested There are n                                    | Maturing<br>no holdings currently for<br>Account                            | Cost<br>or this client<br>Ordered                | Value             | Status No items to display Status                                         |
| Holdings<br>Product Accour<br>H 4 0 * H<br>Orders<br>Product<br>H 4 0 * H | nt Invested<br>There are n<br>There are                    | Maturing<br>no holdings currently for<br>Account<br>no orders currently for | Cost<br>or this client<br>Ordered<br>this client | Amount            | Status No items to display Status No items to display No items to display |
| Holdings Product Accour H 4 0 + H Orders Product H 4 0 + H Bank accounts  | nt Invested<br>There are r<br>There are                    | Maturing<br>no holdings currently for<br>Account<br>no orders currently for | Cost<br>r this client<br>Ordered<br>this client  | Value<br>Amount   | Status Status Status No items to display No items to display              |
| Holdings Product Account H 4 0 * H Orders Product H 4 0 * H Bank accounts | nt Invested<br>There are r<br>There are                    | Maturing<br>no holdings currently for<br>Account<br>no orders currently for | Cost<br>rr this client<br>Ordered<br>this client | Value<br>Amount   | Status No items to display Status No items to display No items to display |

6. You will see a prompt for Information, stating that the client's bank account details (for the payment of maturity proceeds and income payments) must be added prior to submitting a product application.

7. Once the client's bank account details have been added, you will see three new options appear on the client's dashboard:

| 0                                            | Apply for                                                                                            | a plan                          | 🔿 Trans                                                            | fer Existing                                | ISA 🤇                           | S Rein                                              | vest a matured pla                                                            |
|----------------------------------------------|----------------------------------------------------------------------------------------------------|---------------------------------|--------------------------------------------------------------------|---------------------------------------------|---------------------------------|-----------------------------------------------------|-------------------------------------------------------------------------------|
| Fo si<br>or a<br>not<br>not<br>or o<br>struc | ubmit an appli<br>Direct investn<br>an ISA) or a ne<br>an ISA Transfe<br>ne of our<br>ctured product | cation<br>nent<br>ew ISA<br>er) | To submit an<br>ISA Transfer<br>structured pr                      | application fo<br>in to one of ou<br>oducts | r an To<br>r Inv<br>inv<br>stri | reinvest a<br>restec Str<br>restment b<br>uctured p | a maturing Direct or I<br>uctured Product<br>back in to one of our<br>roducts |
| ا <del>(</del>                               | Investec                                                                                             |                                 | Contact                                                            | Products 🚦 Firm 1                           | nichael.last01@ir               | nvestec.co.uk ~                                     |                                                                               |
|                                              | Mr Glenn Richards a                                                                                  | advised by <b>Mr Mich</b> a     | ael Last                                                           |                                             | E                               | BP000091                                            |                                                                               |
|                                              | Total account value<br>£0.00<br>* Indicative only and solely ca                                      | Intures orders placed           | ISA allocation 2019/2020<br>20.00 / £20,000.00<br>on this platform | Direct inves<br>£0.00                       | tments value                    |                                                     |                                                                               |
|                                              | Summary                                                                                              | People                          | ISA                                                                | Direct                                      | Docu                            | ments                                               |                                                                               |
|                                              | Link a bank ansount (2)<br>Account name<br>Mr Glenn Richards                                         | Apply for a plan                | Transfer Existing ISA Q Rein Account type Individual               | vest a matured plan<br>State<br>Active      |                                 |                                                     |                                                                               |
|                                              | Holdings                                                                                             |                                 |                                                                    |                                             |                                 |                                                     |                                                                               |
|                                              | Product Acc                                                                                          | count Inve                      | sted Maturing                                                      | Cost Value                                  | Statu                           | s                                                   |                                                                               |
|                                              |                                                                                                    |                                 | There are no holdings currently                                    | y for this client                           |                                 |                                                     |                                                                               |
|                                              | н н 0 н н                                                                                            |                                 |                                                                    |                                             | C No items to                   | display                                             |                                                                               |
|                                              | Orders                                                                                               |                                 |                                                                    |                                             |                                 |                                                     |                                                                               |
|                                              | Product                                                                                              |                                 | Account                                                            | Ordered Amo                                 | unt Status                      | 5                                                   |                                                                               |
|                                              |                                                                                                    |                                 | There are no orders currently                                      | for this client                             |                                 |                                                     |                                                                               |

Product applications will be covered further in the following section.

O No items to display

H 4 0 F H

### Part B: Submitting a client's direct investment application (New business and/or New ISA subscriptions)

- 1. On the client dashboard, click 'Apply for a plan'.
- 2. You will see a 'Select plans' screen. Enter the investment details, including any fee amount. Once you have input the details, click the 'Add order' button.

If you wish to add an additional investment, repeat this step, otherwise press 'Next'.

| Investe                               | ec                                       |                                                        |                                        |
|---------------------------------------|------------------------------------------|--------------------------------------------------------|----------------------------------------|
| Product applicat                      | ion                                      |                                                        |                                        |
| Select plans                          | Additional options                       | Compliance                                             | Submit                                 |
| Information     Please complete the f | ollowing to apply for a plan on behalf o | f your client.                                         |                                        |
| Account (j)                           | Direct Account                           | FTSE 100 Kick-Out Depos<br>Applications close: 06/09/2 | it Plan 87<br>2019                     |
| Product (i)                           | FTSE 100 Kick-Out Deposit Plan E.        | Maturity<br>6 Years                                    | Initial Investment<br>Protected        |
| Amount to invest (i)                  | £ 10,000.00                              | Pay out<br>At Maturity                                 | Return<br>Paid At Maturity (0.055 AER) |
| Deduct fees from amount to invest (i) | Yes 🖌 No                                 |                                                        |                                        |
| Fee type (i)                          | As a monetary value                      |                                                        |                                        |
| Fee amount (i)                        | £ 150.00                                 |                                                        |                                        |
|                                       | Add order                                |                                                        |                                        |
|                                       | Exit                                     |                                                        | Next                                   |

- 3. You will be presented with the 'Additional options' screen. When complete, press 'Next'.
- 4. You will be presented with the 'Compliance' screen. When complete, press 'Next'.
- 5. You will be presented with the 'Summary' screen. Check the inputs and when complete, press 'Submit'.
- The client will now receive an email with a link prompting them to electronically sign a product application form via DocuSign.
   This does not require the client to log in to the Platform.

**Please Note:** You (the Firm Adviser/Support User/Administrator) can verify the status of the signature by expanding the application in the 'Orders' section of the client dashboard (to expand the application, click the '+' sign to the left of the Product name).

7. When the client is reviewing the application form, they will see the "Method of payment" section.

Depending on the payment method that was selected during the application process (in the 'Additional options' screen), the "Method of payment" section in the application form will instruct the client how to send us their investment amount:

#### If you selected payment via Cheque:

#### 3. Method of payment

You have selected the method of payment as a cheque. The cheque should be made payable to Investec Bank plc and sent to the address below with the payment reference written on the back of the cheque. Bankers drafts or Building Society cheques must be made payable to "Investec Bank plc reference (your name)". Application Forms with post dated cheques will not be accepted.

Address: Investec Structured Products, PO Box 914, , Newport, NP20 9PE Payment reference: RICG08280001 Payment amount: £20,000,00

#### If you selected payment via Bank transfer:

#### 3. Method of payment

You have selected the method of payment as electronic funds transfer. The monies should be sent to the account below using the payment reference:

Bank name: Sort code: Account number: 41340794

HSBC Bank plc 40 02 50

Investec Bank plc Holding Account name: Payment reference: RICG08270001 Payment amount: £100,000.00

Please Note: The client's investment (either a cheque or a bank transfer) must arrive with us before the offer close date of the product, otherwise their application will be cancelled.

8. A welcome email will be sent to the client once they have signed the application form, prompting the client to set up a password to access their account on the Platform if they haven't used the Platform before.

9. Once the client has digitally signed their application form, the Authorised signatory selected during the application process will receive an email with a link prompting them to sign the financial adviser section of the application form. This does not require the signatory to log in to the Platform.

Again, outstanding signatures can be verified by logging on to the client's dashboard and expanding the relevant product application (see Figure 2).

**Please Note:** A Firm's Administrator, Adviser or Support User can view the outstanding signatures against an application, but only the Authorised signatory selected during each sale can sign the application.

#### Figure 2

|                                                                                                    | OS advised by                                                                                       | Mr Michael Last                                   |                                                    |                             |                                                                            | IBP0000                                                                                                    |
|----------------------------------------------------------------------------------------------------|----------------------------------------------------------------------------------------------------|---------------------------------------------------|----------------------------------------------------|-----------------------------|----------------------------------------------------------------------------|----------------------------------------------------------------------------------------------------|
| Total account value<br>£0.00<br>* Indicative only and sol                                                                                                    | lely captures orde                                                                                  | ISA alloca<br>£0.00 / £2<br>rs placed on this pla | ation 2019/2020*<br>20,000.00<br>tform             | Dire<br>£0.0                | ct investments                                                             | value                                                                                                    |
| Summary                                                                                                    | Pe                                                                                                  | ople                                              | ISA                                                | Dire                        | ect                                                                        | Documents                                                                                                    |
| Account name<br>Mr Glenn Richard                                                                                                    | ds                                                                                                  | Individua                                         | aj                                                 | Activ                       | e                                                                          |                                                                                                    |
| Product                                                                                                    | Account                                                                                             | Invested                                          | Maturing                                           | Cost                        | Value                                                                      | Status                                                                                                    |
|                                                                                                    | н                                                                                                   | There are                                         | no holdings currently                              | for this client             | <b>C</b> 1                                                                 | lo items to display                                                                                                    |
| H 4 0 F F                                                                                                    |                                                                                                    |                                                   |                                                    |                             |                                                                            |                                                                                                    |
| Orders                                                                                                    |                                                                                                    |                                                   |                                                    |                             |                                                                            | Ct to the second second |
| Orders Product  FTSE 100 Kick-Out I                                                                                                    | Deposit Plan 87                                                                                     |                                                   | Account<br>Direct                                  | Ordered 09/08/2019 11:57    | Amount<br>£10,000.00                                                       | Pending signature                                                                                                    |
| Orders      Product      FTSE 100 Kick-Out I      View product      Application Id: 1908                                                                                                    | Deposit Plan 87<br>Cancel Order                                                                     | Download 🛛 Re                                     | Account<br>Direct<br>seend DocuSign<br>Sigr        | Ordered<br>09/08/2019 11:57 | Amount<br>£10,000.00<br>Signed                                             | Pending signatur                                                                                                    |
| Orders      Product      Yew product      View product      View product      Application Id: 1908      Payment Reference      Account: Direct account: Direct account: D | Cancel Order                                                                                        | Download 🛛 Re                                     | Account<br>Direct<br>send DocuSign<br>Mr G         | Ordered<br>09/08/2019 11:57 | Amount<br>£10,000.00<br>Signed                                             | Pending signatur                                                                                                    |
| Orders      Product      FTSE 100 Kick-Out      View product      View product      Application Id: 1908     Payment Reference     Account: Direct acc     Product name: FTSE     Amount: 210,000.00                                                                                                    | Ceposit Plan 87 Cancel Order Cancel Order Cancel Order Cancel RicG08090001 ount E 100 Kick-Out De D | Download 💌 Re                                     | Account<br>Direct<br>send DocuSign<br>Mr G<br>Mr M | Ordered<br>09/08/2019 11:57 | Amount           £10,000.00           Signed           • No           • No | Status<br>Pending signatur                                                                                                    |

- 10. Once the Authorised signatory has signed the application form, the client will receive an acknowledgment email. This email will inform the client that a copy of their signed application form has been loaded into their document store (accessible by logging in to the platform), as well as a PDF acknowledgment letter.
- 11. You (the Firm Adviser/Support User/Administrator) can verify the status of the client's investment via the client's dashboard. For example, if a direct or new ISA investment is awaiting payment this will be flagged under the 'Status' column.

|      |                                                                       |        |               |                  |            | oraroo         |
|------|-----------------------------------------------------------------------|--------|---------------|------------------|------------|----------------|
| 6) F | TSE 100 Kick-Out Deposit Plan 87                                      | Direct |               | 09/08/2019 11:57 | £10,000.00 | Pending paymen |
| 1    | View product Cancel Order Download                                    |        | Signe         | er               | Signed     |                |
|      | Payment Reference: RICG08090001<br>Account: Direct account            |        | Mr G Richards |                  | • Yes      |                |
| 1    | Product name: FTSE 100 Kick-Out Deposit Plan 87<br>Amount: £10,000.00 |        | Mr M L        | ast              | • Yes      |                |

#### Part C: Submitting a client's ISA transfer

1. On the client dashboard, click 'Transfer existing ISA'.

| Investee                                                                                                    | Conta                                                         | act 📦 Produ                                           | icts 🕈 Clients                                         | michael.las                                                       | st03@investec.co                                    |
|----------------------------------------------------------------------------------------------------|---------------------------------------------------------------|-------------------------------------------------------|--------------------------------------------------------|-------------------------------------------------------------------|-----------------------------------------------------|
| ack to My Clients                                                                                                    |                                                               |                                                       |                                                        |                                                                   |                                                     |
| Mr Glenn Richards                                                                                                    |                                                               |                                                       |                                                        |                                                                   | IBP000                                              |
| Total account value<br>£0.00<br>* Indicative only and solely cap                                                               | ISA alloca<br>£0.00 / £2                                      | ation 2019/2020"<br>20,000.00<br>iform                | Dire<br>£0.0                                           | ect investments<br>00                                             | value                                               |
| Summary                                                                                                    | People                                                        | ISA                                                   | Dir                                                    | ect                                                               | Document                                            |
| Account name<br>Mr Glenn Richards                                                                                              | Individua                                                     | type<br>al                                            | Advi<br>Mr N                                           | sed by<br>lichael Last<br>Chance Saloon                           | ESIItd                                              |
| Account name<br>Mr Glenn Richards<br>Holdings                                                                                  | Account                                                       | type<br>al                                            | Advi<br>Mr N<br>Last                                   | sed by<br>fichael Last<br>Chance Saloon                           | FS Ltd                                              |
| Account name<br>Mr Glenn Richards<br>Holdings                                                                                  | Account<br>Individua                                          | type<br>al<br>Maturing                                | Advi<br>Mr N<br>Last                                   | sed by<br>fichael Last<br>Chance Saloon<br>Value                  | FS Ltd<br>Status                                    |
| Account name<br>Mr Glenn Richards<br>Holdings<br>Product Acco                                                                  | Account<br>Individua<br>punt Invested<br>There are            | type<br>al<br>Maturing<br>no holdings currently       | Advi<br>Mr N<br>Last<br>Cost<br>for this client        | sed by<br>fichael Last<br>Chance Saloon<br>Value                  | FS Ltd<br>Status                                    |
| Holdings<br>Holdings<br>Holdings<br>Holdings<br>Holdings<br>Holdings<br>Holdings<br>Holdings                                   | Account<br>Individua<br>punt Invested<br>There are            | type                                                  | Activi<br>Mr N<br>Last<br>Cost<br>for this client      | sed by<br>lichael Last<br>Chance Saloon<br>Value                  | IFS Ltd<br>Status                                   |
| Account name<br>Mr Glenn Richards<br>Holdings<br>Product Acco<br>K 4 0 P H<br>Orders                                           | Account<br>Individua<br>pount Invested<br>There are           | type<br>al<br>Maturing<br>no holdings currently       | Advi<br>Mr N<br>Last                                   | sed by<br>lichael Last<br>Chance Saloon<br>Value                  | IFS Ltd<br>Status<br>No items to displ              |
| Account name<br>Mr Glenn Richards<br>Holdings<br>Product<br>Acco<br>M 4 0 P H<br>Orders<br>Product                             | Account<br>Individua<br>punt Invested<br>There are            | type al Maturing no holdings currently Account        | Advi<br>Mr N<br>Last<br>Cost<br>for this client        | sed by<br>lichael Last<br>Chance Saloon<br>Value<br>C M<br>Amount | IFS Ltd<br>Status<br>No items to displ              |
| Account name<br>Mr Glenn Richards<br>Holdings<br>Product Acco<br>N 4 0 P H<br>Orders<br>Product<br>9 FTSE 100 Kick-Out Deposit | Account<br>Individua<br>ount Invested<br>There are<br>Plan 87 | type al Maturing no holdings currently Account Direct | Cost<br>for this client<br>Ordered<br>09/08/2019 11:57 | Value Amount E10,000,00                                           | FS Ltd Status No items to displ Status Pending paym |

2. Select the number of ISAs that you are transferring (these instructions will assume that one ISA is being transferred) and click 'Next'.

| <sup>⊕</sup> Investec                                                                                                    |                                                                                                    |                                                                             |                                                        |                           |
|----------------------------------------------------------------------------------------------------|----------------------------------------------------------------------------------------------------|-----------------------------------------------------------------------------|--------------------------------------------------------|---------------------------|
| Existing ISA Transfer                                                                                                    |                                                                                                    |                                                                             |                                                        |                           |
| Information Existing ISA Subscriptions No.                                                                                                    | tice Transfer notes                                                                                                    | Allocations                                                                 | Declaration                                            | Summary                   |
| Information                                                                                                    |                                                                                                    |                                                                             |                                                        |                           |
| <ul> <li>to the terms and conditions applying to your ISA. For exam</li> <li>Some ISA products do not allow only part of an ISA to<br/>undertaken, e.g. when deciding which investments an</li> <li>Your existing ISA provider may need you to give them</li> <li>There may be outstanding fees to pay before the tran<br/>your existing ISA provider before completing this form</li> </ul> | pple:<br>b be transferred, or may p<br>e sold to facilitate the tran<br>specific information befor<br>sfer goes ahead. If you ar<br>h. | place conditions or<br>nsfer.<br>ore the transfer ca<br>re not sure what co | n how such a tran<br>n go ahead.<br>onditions apply pl | sfer is<br>ease check wit |
| How many ISAs are you transferring?                                                                                                    | Number of ISAs to transfe                                                                                                    | er                                                                          | ~                                                      |                           |
| Exit                                                                                                    |                                                                                                    |                                                                             | Next                                                   |                           |

- You will now be prompted to insert the details of your existing ISA. It is important that these details match those held by your existing ISA provider, in order to prevent delays to your transfer request. Insert the details and click 'Next'.
- 4. You will now be prompted to note how much of your previous or current year's ISA you wish to transfer to us. Insert the amounts and click 'Next'.

- 5. You will now be prompted for instructions around notice for your existing ISA provider. Enter the information and click 'Next'.
- 6. Add any notes for your existing ISA provider in the 'Transfer notes' section and click 'Next'.
- 7. You will now reach the 'Allocations' screen. In this section you will choose which products to invest the client's ISA transfer proceeds in to, and how much. You can allocate ISA transfer proceeds in percentage or cash terms (see 'Allocation Method'). Each time you choose a Product and give it an allocation, click 'Add order'. When you have allocated all ISA transfer proceeds, click 'Next'.

| Investe                               | C          |                      |                                              |                                 |
|---------------------------------------|------------|----------------------|----------------------------------------------|---------------------------------|
| Existing ISA Tran                     | sfer       |                      |                                              |                                 |
| Information Existing                  | ISA Sub    | scriptions Not       | ice Transfer notes                           | locations Declaration Summary   |
| Amount left to alloc                  | ate: £25,0 | 00.00 (50.00%)       |                                              |                                 |
| Allocation Method ()                  | Percentage | Value                |                                              |                                 |
| Product to purchase                   |            |                      | Fees                                         | Allocation                      |
| EVEN 30 Deposit Growth Plan 7         | 5          |                      | 0.0%                                         | 50.00 %                         |
| Total:                                |            |                      |                                              | 80.00% / 100.00%                |
| Product (i)                           | FTSE 100 K | ick-Out Deposit Plan | FTSE 100 Kick-Out D<br>Applications close: 0 | Deposit Plan 87<br>6/09/2019    |
| Percent to invest (i)                 | %          | 50                   | Maturity<br>6 Years                          | Initial Investment<br>Protected |
| Deduct fees from amount to invest (i) | Yes        | No                   | Pay out<br>At Maturity                       | Return<br>5.5% per annum        |
|                                       |            | Add o                | order                                        |                                 |
|                                       | Exit       |                      |                                              | Back Next                       |

8. You will be prompted to provide some compliance information. One you have finished, click 'Next'.

| Investec                                                                                                    |             |             |         |
|----------------------------------------------------------------------------------------------------|-------------|-------------|---------|
| xisting ISA Transfer                                                                                                    |             |             |         |
| Information Existing ISA Subscriptions Notice Transfer notes                                                                                                    | Allocations | Declaration | Summary |
| Have you provided the customer with the Key Information Documents for these products? $\bigodot$                                                                     | Yes 🗸       | No          |         |
| Have you assessed the suitability and/or appropriateness of the selected Investec plans for the customer? $$                                                         | Yes 🗸       | No          |         |
| Have you provided the customer with investment advice in relation to these products in accordance with the guidance set out in the Plan brochures? $\textcircled{0}$ | Yes 🗸       | No          |         |
| Signatory ① Mr Last                                                                                                    | ~           |             |         |
|                                                                                                    |             |             |         |

- 9. In the following two screens, you will be prompted to agree to a transfer declaration, and review the transfer information that you have provided. When you are happy, press 'Confirm'.
- 10. The client will now receive an email with a link prompting them to electronically sign the ISA transfer product application form via DocuSign. This does not require the client to log in to the Platform.
- 11. Once the client has digitally signed the ISA transfer product application form, the Authorised signatory selected during the application process will receive an email with a link prompting them to sign the financial adviser section of the application form. This does not require the signatory to log in to the Platform.

**Please Note:** A Firm's Administrator, Adviser or Support User can view the outstanding signatures against an application, but only the Authorised signatory selected during each sale can sign the application.

12. The client will now receive a second email, stating that attention is required on their account.

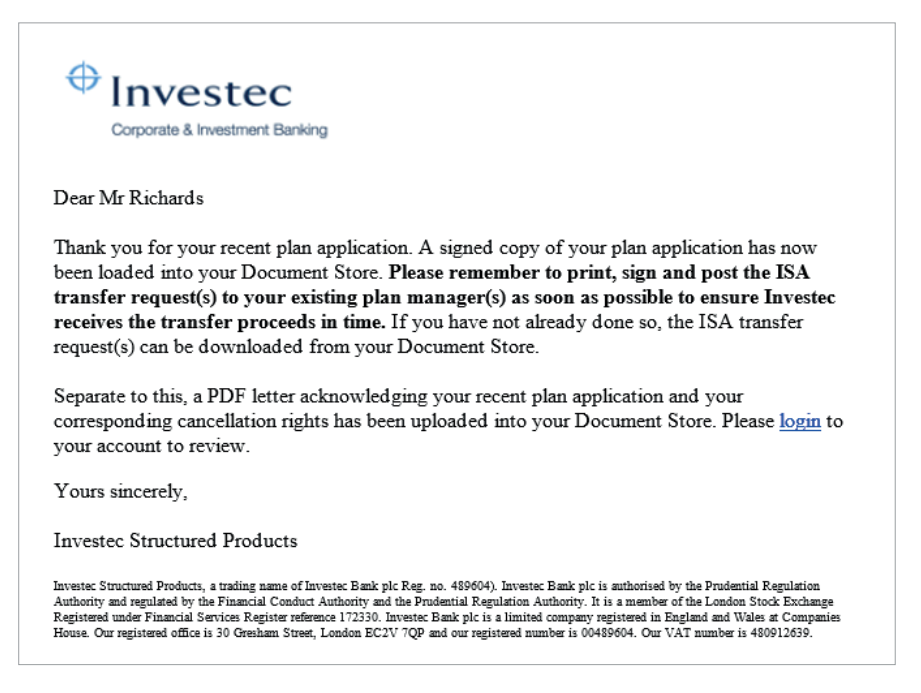

13. **Important:** Since this is an ISA transfer, the client or a Firm user will need to log in to the Platform and download the application form from the Document Store.

The last two pages of the application form contain the instruction to the existing ISA manager.

The instruction must be printed (either by the client, or by a Firm user depending on your preferred process for each client) and the signature box on the last page must be signed and dated in wet ink by the client.

The instruction must then be posted directly to the existing ISA Manager.

Investec will continue to contact the existing ISA managers to check for receipt of the instruction and chase the funds as per our usual process.

#### Part D: Reinvesting a client's maturing Investec Structured Product

**Please Note:** We can only process plans that have already kicked out or matured.

1. On the client dashboard, click 'Reinvest a matured plan'.

| lack                                    | to My Clients                                                                                                    |                                                                          |                         |                    |                                                                      |                                                                                      |                   |                                      |                                      |                                                                                                    |
|-----------------------------------------|----------------------------------------------------------------------------------------------------|--------------------------------------------------------------------------|-------------------------|--------------------|----------------------------------------------------------------------|--------------------------------------------------------------------------------------|-------------------|--------------------------------------|--------------------------------------|----------------------------------------------------------------------------------------------------|
| Mr                                      | Glenn Rich                                                                                                    | ards                                                                     |                         |                    |                                                                      |                                                                                      |                   |                                      |                                      | IBP0000                                                                                              |
|                                         |                                                                                                    |                                                                          |                         |                    |                                                                      |                                                                                      |                   |                                      |                                      |                                                                                                    |
| To                                      | otal account valu                                                                                                    | e                                                                        | IS                      | A alloca           | tion 2019/2020"                                                      |                                                                                      | Direct            | investr                              | nents v                              | alue                                                                                                 |
| * le                                    | ndicative only and :                                                                                                    | solely captures                                                          | orders placed o         | n this plat        | form                                                                 |                                                                                      | 20.00             |                                      |                                      |                                                                                                    |
|                                         | Summary                                                                                                    |                                                                          | People                  |                    | ISA                                                                  |                                                                                      | Direc             | t                                    |                                      | Documents                                                                                            |
|                                         |                                                                                                    |                                                                          |                         |                    |                                                                      |                                                                                      |                   |                                      |                                      |                                                                                                    |
|                                         | Account name                                                                                                    | arde                                                                     |                         | Account            | type                                                                 |                                                                                      | Advised<br>Mr Mio | d by                                 |                                      |                                                                                                    |
|                                         |                                                                                                    |                                                                          |                         |                    |                                                                      |                                                                                      | Last Ch           | nance S                              | aloon F                              | S Ltd                                                                                                |
| Hok                                     | dings                                                                                                    |                                                                          |                         |                    |                                                                      |                                                                                      |                   |                                      |                                      |                                                                                                    |
| Hok                                     | dings<br>Product                                                                                                    | Account                                                                  | Inves                   | ted                | Maturing                                                             | Cost                                                                                 |                   | Value                                | x1(1111))                            | Status                                                                                               |
| Hok                                     | dings<br>Product                                                                                                    | Account                                                                  | Inves                   | ted<br>There are i | Maturing<br>no holdings currently                                    | Cost<br>for this client                                                              |                   | Value                                | O No                                 | Status                                                                                               |
| Holi                                    | dings<br>Product                                                                                                    | Account                                                                  | Inves                   | ted<br>There are t | Maturing<br>no holdings currently                                    | Cost<br>for this client                                                              |                   | Value                                | C No                                 | Status                                                                                               |
| Holi                                    | dings<br>Product<br>4 0 *<br>Iers<br>Product                                                                             | Account<br>H                                                             | Inves                   | ted                | Maturing<br>no holdings currently<br>Account                         | Cost<br>for this client<br>Ordered                                                   |                   | Value                                | O No                                 | Status<br>b items to display                                                                         |
| Holi                                    | dings<br>Product<br>4 0 *<br>lers<br>Product<br>EVEN 30 Deposit                                                          | Account                                                                  | Inves                   | ted                | Maturing<br>no holdings currently<br>Account<br>ISA                  | Cost<br>for this client<br>Ordered<br>12/08/2019 16                                  | :26               | Value<br>Amour<br>£25,000            | <b>C</b> No<br>nt<br>.00             | Status Ditems to display Status Pending payment                                                      |
| Hole<br>Ord                             | dings<br>Product<br>ers<br>Product<br>EVEN 30 Deposit<br>FTSE 100 Kick-OK                                                | H<br>Growth Plan 75<br>at Deposit Plan 8                                 | 7<br>7<br>87            | ted<br>There are I | Maturing<br>no holdings currently<br>Account<br>ISA<br>ISA           | Cost<br>for this client<br>Ordered<br>12/08/2019 16<br>12/08/2019 16                 | :36               | Value<br>Amour<br>£25,000<br>£25,000 | C No                                 | Status Status Status Pending paymen Pending paymen Pending paymen                                    |
| Holi<br>Moli                            | ers Product Product Product EVEN 30 Deposit FTSE 100 Kick-ox                                                             | H<br>Growth Plan 75<br>at Deposit Plan &<br>at Deposit Plan &            | Inves<br>1<br>87<br>87  | ted<br>There are I | Maturing<br>no holdings currently<br>Account<br>ISA<br>ISA<br>Direct | Cost<br>for this client<br>Ordered<br>12/08/2019 16<br>12/08/2019 11                 | :26<br>:26<br>:36 | Value<br>Amour<br>£25,000<br>£10,000 | 0 No<br>nt<br>.00<br>.00             | Status Items to display Status Status Pending paymen Pending paymen 1 - 3 of 3 items                 |
| Holi                                    | ers<br>Product<br>Product<br>Product<br>EVEN 30 Deposit<br>FTSE 100 Kick-Ox<br>FTSE 100 Kick-Ox                          | H<br>Growth Plan 75<br>at Deposit Plan &<br>at Deposit Plan &            | 87<br>87                | ted<br>There are I | Maturing<br>no holdings currently<br>Account<br>ISA<br>ISA<br>Direct | Cost<br>for this client<br>Ordered<br>12/08/2019 16<br>09/08/2019 11                 | :26<br>:26<br>:57 | Value<br>Amour<br>£25,000<br>£10,000 | C No<br>nt<br>.00<br>.00<br>.00      | Status  Status  Status  Status  Pending paymen  Pending paymen  1 - 3 of 3 items                     |
| Holi<br>I<br>Ord<br>Ord<br>Bar          | dings<br>Product<br>ers<br>Product<br>EVEN 30 Deposit<br>FTSE 100 Kick-Ox<br>FTSE 100 Kick-Ox<br>FTSE 100 Kick-Ox        | H<br>Growth Plan 75<br>at Deposit Plan &<br>at Deposit Plan &            | Inves<br>7<br>87<br>87  | ted<br>There are r | Maturing<br>no holdings currently<br>Account<br>ISA<br>ISA<br>Direct | Cost<br>for this client<br>Ordered<br>12/08/2019 16<br>09/08/2019 11                 | :36               | Value<br>Amou<br>£25,000<br>£25,000  | C No<br>nt<br>00<br>00<br>C          | Status Status Status Pending paymer Pending paymer Pending paymer 1 - 3 of 3 items                   |
| Holi<br>Ord<br>(+)<br>(+)<br>(+)<br>Bar | dings Product    Product  Product  Product  EVEN 30 Deposit FTSE 100 Kick-ox  FTSE 100 Kick-ox  k accounts  Account name | Account<br>H<br>Growth Plan 75<br>at Deposit Plan &<br>at Deposit Plan & | a7<br>e7<br>Acc. number | ted<br>there are r | Maturing<br>no holdings currently<br>ISA<br>ISA<br>Direct            | Cost<br>for this client<br>Ordered<br>12/08/2019 16<br>09/08/2019 11<br>Maturity pay | :36<br>:36<br>:57 | Amoun<br>٤25,000<br>٤10,000          | C No<br>11<br>00<br>00<br>C<br>Incom | Status<br>Status<br>Status<br>Pending paymer<br>Pending paymer<br>Pending paymer<br>1 - 3 of 3 items |

- 2. You will now reach the 'Matured plans' section where you will be prompted to enter details of the maturing plan(s) that you wish to reinvest, as well as how much of each maturity amount is to be reinvested and how much is to be encashed. You can also specify "New funds", if the client wishes to add new monies to the maturity funds that are being reinvested. When you have entered this information, click 'Next'.
- You will now reach the 'New plans' section where you will be asked how to allocate the maturity funds (which you specified in the previous section) to one or more new structured products.
- 4. Specify which type of funds to reinvest (direct or ISA), choose which product to reinvest into, choose the amount to reinvest and specify the fee amount.
- 5. When done, click 'Add order'.

'Fund from' allows you to choose which type of available funds you are reinvesting (ISA or direct non-ISA maturity funds, or New funds), depending on the types of maturity funds available (as you specified in the previous 'Matured plans' section).

'Account' specifies whether the maturity funds or New funds will be reinvested as an ISA investment or a direct investment.

**Please Note:** If you try and reinvest maturing ISA funds into a direct account, you will be prompted with a warning that the ISA status of these funds will be lost.

If you reinvest maturity direct funds into an ISA account, this will be treated as a current year's ISA subscription.

| ion root a plan                           |                                   |                 |                                      |                                            |             |
|-------------------------------------------|-----------------------------------|-----------------|--------------------------------------|--------------------------------------------|-------------|
| Matured plans                             | New plans                         | Additional opt  | tions                                | Compliance                                 | Submit      |
| Information     Matured direct investment | nents left to allocate: £10,000.0 | 0               |                                      |                                            |             |
| Account type                              | Product to purchase               |                 |                                      | Fees                                       | Amount      |
|                                           |                                   | No orders added |                                      |                                            |             |
| Total:                                    |                                   |                 |                                      |                                            | 00.03       |
| Fund from (i)                             | Matured direct investments        | ~               | FTSE 100 Defens<br>Applications clos | ive Kick-Out Deposit Plar<br>e: 06/09/2019 | 13          |
| Account (i)                               | Direct Account                    | ~               | Maturity<br>6 Years                  | Initial Inve<br>Protecte                   | stment<br>d |
| Product (i)                               | FTSE 100 Defensive Kick-Out       | Deposit/        | Pay out<br>At Maturity               | Return<br>3.75% p                          | a           |
| Amount to invest 🕕                        | £ 10,000.00                       |                 |                                      |                                            |             |
| Deduct fees from amount to invest (i)     | Yes 🖌 No                          |                 |                                      |                                            |             |
| Fee type ()                               | As a percentage value             | ~               |                                      |                                            |             |
| Fee amount ()                             | % 1.50                            |                 |                                      |                                            |             |
| Fee amount ()                             | % 1.50                            |                 |                                      |                                            |             |

- 6. You will now be able to either choose another product in which to reinvest any outstanding maturity proceeds (again, clicking 'Add order' when finished) or proceed by clicking 'Next'.
- 7. You will now reach the 'Additional options' section. If you specified 'New funds' in the 'Matured Plans' section (i.e. you are adding new monies to your maturity funds for reinvestment), you will be required to fill in this 'Additional option' section.

Otherwise there will be no questions to answer in this section and you will be prompted to click 'Next'.

- 8. You will now reach the 'Compliance' section. Once you have submitted your responses, click 'Next'.
- 9. At the 'Submit' section you will be asked to review the information that you provided. Once you are happy, click 'Submit'.
- 10. The client will now receive an email with a link prompting them to electronically sign their reinvestment product application form via DocuSign. This does not require the client to log in to the Platform.
- 11. Once the client has digitally signed the reinvestment product application form, the Authorised signatory selected during the application process will receive an email with a link prompting them to sign the financial adviser section of the application form. This does not require the signatory to log in to the Platform.

**Please Note:** If the client is adding new funds to their maturity funds, they will need to send us the new funds. Instructions for how to send us the funds are specified in section 3 of their application form.

Please refer to Part B, step 7 of this document for further explanation around how to do this.

- 12. Once the Adviser has signed the application form, the client will receive an acknowledgment email. This email will inform the client that a copy of their signed application form has been loaded into their document store (accessible by logging in to the platform), as well as a PDF acknowledgment letter.
- 13. You (the Firm Adviser/Support User/Administrator) can verify the status of the client's investment via the client's dashboard. For example, if a direct or new ISA investment is awaiting payment this will be flagged under the 'Status' column.

| Product                                                                                                    | Accou           | nt Ordered              | Amount        | Status               |
|----------------------------------------------------------------------------------------------------|-----------------|-------------------------|---------------|----------------------|
| EVEN 30 Deposit Growth Plan 75                                                                                                    | ISA             | 28/08/2019 12           | :10 £15,000.0 | 00 Pending signature |
| i View product a Cancel Order Download                                                                                            | Resend DocuSign | Signer                  | Signe         | ed                   |
| i View product Cancel Order Download                                                                                              | Resend DocuSign | Signer                  | Signe         | ed                   |
| View product     Cancel Order     Download     Application Id: 190828-0003     Payment Reference: N/a - rollover     Account: Isa | Resend DocuSign | Signer<br>Mr G Richards | Signe<br>2 No | ed                   |

#### Get in touch with us

If you are having difficulties with the Platform, please don't hesitate to get in touch with our Platform Support Team:

Email: FinProdPlatformSupport@investec.co.uk Tel: +44 207 597 4045

Investec Structured Products is a trading name of Investec Bank plc. Investec Bank plc is authorised by the Prudential Regulation Authority and regulated by the Financial Conduct Authority and the Prudential Regulation Authority. It is a member of the London Stock Exchange Registered under Financial Services Register reference 172330. Investec Bank plc is a limited company registered in England and Wales at Companies House. Our registered office is 30 Gresham Street, London EC2V 7QP and our registered number is 00489604. Our VAT number is 480912639.

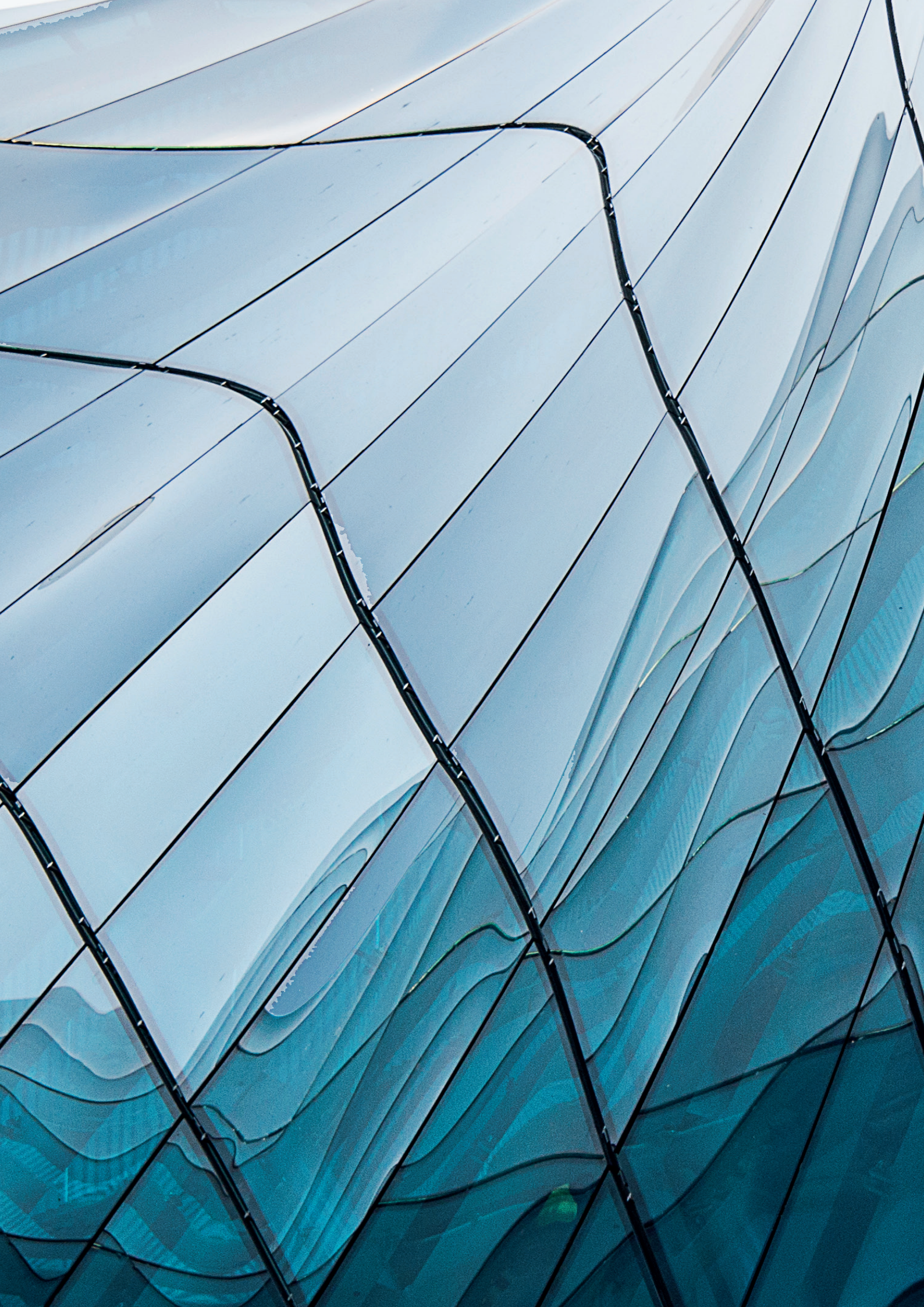